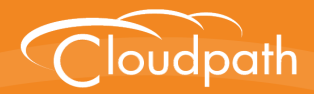

# XpressConnect Enrollment System

# Deploying the Enrollment System as a Virtual Appliance on a VMware<sup>™</sup> Server

Software Release 4.2

December 2015

**Summary:** This document describes the specifications for deploying the Enrollment System as a virtual appliance, how to download and deploy the package, and initial configuration and account setup. This guide also includes the Enrollment System command reference, which provides descriptions and examples for the commands that can be entered from the VMware client console or from an SSH login. **Document Type:** Configuration **Audience:** Network Administrator

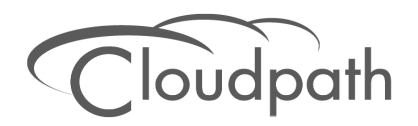

# Deploying the Enrollment System as a Virtual Appliance on a VMware Server

Software Release 4.2 December 2015

Copyright © 2015 Cloudpath Networks, Inc. All rights reserved.

*Cloudpath Networks* and *XpressConnect* are trademarks of *Cloudpath Networks, Inc.* Other names may be trademarks of their respective owners.

# Deploying the Enrollment System as a Virtual Appliance on a VMware<sup>™</sup> Server

# **Overview**

XpressConnect Enrollment System provides a single point-of-entry for devices entering the network environment. The Automated Device Enablement (ADE) approach gives network administrators control by blending traditional employee-centric capabilities (Active Directory, LDAP, RADIUS, and Integration with Microsoft CA) with guest-centric capabilities (sponsorship, email, SMS, Facebook, and more).

The Enrollment System can differentiate the devices on your network by ownership, not just device type, offering the worlds first solution to extend secure Set-It-And-Forget-It-Wi-Fi<sup>™</sup> to all users, devices, and networks without IT involvement.

The Enrollment System can be deployed to a cloud-hosted environment (multi-tenant), or as a virtual appliance on a locally-deployed VMware ESXi server (single tenant).

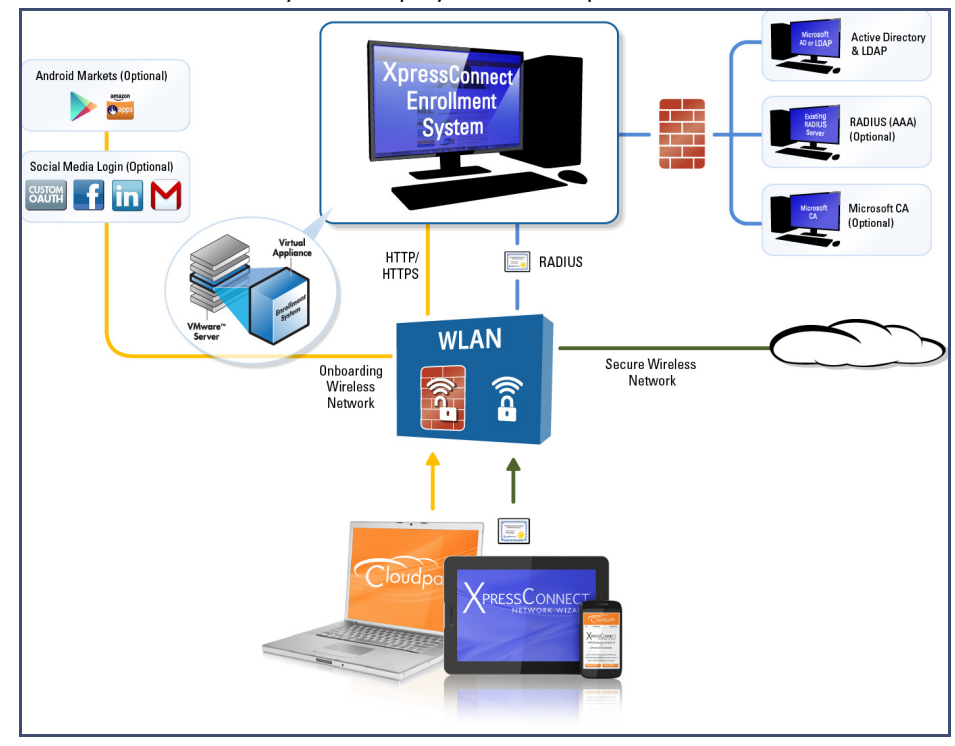

#### FIGURE 1. Enrollment System Deployment Example

# **Specifications for Locally-Deployed VMware Server**

# **Enrollment System Virtual Appliance Specifications**

The Enrollment System virtual appliance is deployed as an open virtualization archive (OVA) file, which can be deployed on any VMware ESXi server (ESX or ESXi architecture 4.x and 5.x and greater).

For a production environment, we recommend that your VMware server have 12-16GB RAM, 2 vCPUs (with 4 vCores each), and 80-100GB disk space to run the Enrollment System.

#### Note >>

For test environments, the VMware server should have a minimum of 8GB RAM, 2 vCPUs (with 2 vCores each) and 40GB disk space to run the ES.

# Treating the Enrollment System as a Physical Appliance

The XpressConnect ES is delivered as a VMware virtual appliance. This provides the administrative simplicity of a traditional appliance, the resource flexibility of virtual machines, and avoids the logistical and physical constraints of physical servers. However, in some environments, physical appliances are preferred, either due to a lack of VMware infrastructure or due to administrator preference.

In these situations, the Enrollment System may be treated similar to a physical appliance by placing it on a dedicated VMware vSphere ESXi server. ESXi is VMware's bare metal hypervisor and, unlike VMware's management platform vCenter, ESXi is free. It does require a VMware account to download and a license key to install, but these are available without charge from the VMware website.

When deployed in this model, size the physical server to have at least 2-4 GB of RAM greater than the virtual appliance requires. Additional RAM may be desirable to allow multiple VMs to be running concurrently.

The ESXi 5.5 ISO is available at https://my.vmware.com/web/vmware/ details?downloadGroup=ESXI55U2&productId=353#product\_downloads under the *ESXi 5.5 Update 2d ISO image (Includes VMware Tools)* entry.

# What You Need

## **For Deployment**

- OVA file for the Enrollment System virtual appliance
- VMware Client

## **For Virtual Appliance Initial Configuration**

- FQDN Hostname of the virtual appliance
- A list of IP addresses that are allowed Administrative access (optional)

- Service account security credentials
- IP address and subnet mask for the virtual appliance (not required if using DHCP)
- Gateway IP address for your network (not required if using DHCP)
- IP address of DNS server (not required if using DHCP)

#### For Enrollment System Account Setup

- URL for the VMware server where the Enrollment System is deployed
- URL for the XpressConnect Licensing Server
- Login credentials for the XpressConnect Licensing Server
- Web certificate for the Enrollment System virtual appliance (public-signed)

# **Supported Browsers**

- Internet Explorer 6.0 and greater
- Firefox 1.5 and greater
- Safari 2.0 and greater
- Chrome 3.0 and greater

# Supported Operating Systems

- Windows XP SP2 and greater
- Mac OS X 10.5 and greater
- Apple iOS 2.0 and greater
- Ubuntu 9.04 and greater
- Fedora 18 and greater
- Android 2.1 and greater
- Windows Phone 8.0 and 8.1
- Chromium, all Google-supported versions

# **Deploying the ES Virtual Appliance to a VMware Server**

The deployment process consists of the following steps: Retrieve OVA File Deploy Virtual Appliance Test Network Connectivity How to Install VMware Tools How to Increase the Virtual Appliance Memory How to Expand the MySQL Partition Size

# **Retrieve OVA File**

Retrieve the Enrollment System OVA file from the Licensing Server OVA Download tab, from a direct download link, or from a sales or support representative.

To retrieve the OVA file using the XpressConnect Licensing Server:

1. Log in to the Licensing Server using the link and credentials provided in the license activation email. The Welcome page is displayed.

#### FIGURE 2. Licensing Server Welcome Page

|                                               | Anna Test                                                                                                    |
|-----------------------------------------------|----------------------------------------------------------------------------------------------------|
| Current Build: The latest buil                | d (5.0.96) was posted on May 21, 2014. <u>Details are available here.</u>                                                                                                    |
| Welcome to the XpressConne                    | ect Administrative Console.                                                                                                    |
|                                               | XpressConnect is the easiest way to support a secure network.<br>Whether 802.1X-based wired access, 802.1X-based wireless access, or PSK-based wireless access, end-users are migrated to<br>the secure network quickly and effortlessly. This kind of automated network configuration significantly lessens help desk<br>involvement and end-user frustration. XpressConnect is your resource for supporting secure networks in a cost-effective, low<br>overhead manner.<br>To personalize XpressConnect for your network environment, simply adjust the values in the console as you see fit.<br>XpressConnect's Administrative Console has three major sections:<br>Define Networks<br>When a user connects to your network, certain configuration settings are necessary for successful network access. For<br>example, your network may already require 802.1X authentication using PEAP with server certificate validation. You specify<br>these configuration settings within a network on the Define Networks tab. When a user connects to your network, their machine<br>will be configured based on the definition of the network.<br>Deploy                                                                                                    |
|                                               | Once networks and visual customizations are configured, move to the Deploy tab. To make deployment hassle-free,<br>XpressConnect is packaged in a compressed TAR file that includes your custom configuration. The Deploy tab allows you to<br>download XpressConnect and the supporting files for deployment to your web server or CD.                                                                                                    |
| Administrative Console Quick Start Guide FAOs | Hanage Account<br>All the paperwork is kept under this tab. Use the Manage Account section to review license information, update contact<br>information, and manage administrative access.                                                                                                    |
|                                               | Current Build: The latest build<br>Welcome to the XpressConner<br>Content of the XpressConner<br>Content of the XpressConne |

The XpressConnect Licensing Server is the management application where accounts and licenses are managed.

2. Go to the *OVA Download page*. This page provides a link to the OVA file, documentation providing instructions for setting up the Enrollment System virtual appliance, and the release notes for the most current GA release.

#### Note >>

We recommend that you download and read the release notes before you download the OVA file.

4

| Introduction<br>Certificates | To deploy XpressConnect, download an OVA file below and deploy onto a VMware ESXi server.<br>Use of the software signifies your acceptance of the <u>End-User License Agreement</u> . |                                                                                                    |  |  |
|------------------------------|----------------------------------------------------------------------------------------------------|----------------------------------------------------------------------------------------------------|--|--|
| Define Networks              | OVA Download                                                                                                    |                                                                                                    |  |  |
| Deploy                       | Version:                                                                                                    | 3.0.1914                                                                                                    |  |  |
| OVA Download                 | Published:                                                                                                    | 20140211                                                                                                    |  |  |
| Advanced<br>Manage Account   | ** IMPORTANT:                                                                                                    | During the initial boot of the virtual machine, you will need to specify a boot password.                                                                                                    |  |  |
| Support                      |                                                                                                    |                                                                                                    |  |  |
|                              | OVA File:                                                                                                    | XpressConnectES_OVF10_3.0.1914.ova                                                                                                    |  |  |
|                              | Note:                                                                                                    | The OVA setup process differs depending on whether you are deploying to a vCenter server or a<br>non-vCenter server.<br>If you are deploying to a production VMware system, it is most likely vCenter.<br>If you are deploying to a free version of VMware, it is non-vCenter.<br>Look for the correct section in the deployment instructions based on your server. |  |  |
|                              | Deployment Instructions:                                                                                                    | ES_VirtualAppliance.pdf                                                                                                    |  |  |
|                              | Release Notes:                                                                                                    | Create a VMware snapshot of the enrollment system VM before upgrading. For updates, refer to the <u>release notes</u> .                                                                                                    |  |  |

FIGURE 3. OVA Download Page

3. Download the OVA file. When the download is complete, deploy the OVA file using a VMware client.

# **Deploy Virtual Appliance**

#### Set Up Virtual Appliance Using the VMware Client

- 1. Open the VMware client.
- 2. Select File > Deploy OVF Template.
- 3. Enter the file path or URL where the OVA file resides.
- 4. Enter a unique name for the virtual appliance. The default is *XpressConnect Enrollment Server*.
- 5. If you are using VMware vCenter<sup>™</sup> Server to manage your virtual environment, select the appropriate data center, cluster, host, and destination storage, as needed.
- 6. Select a disk format.
  - Use a thick provision for a production environment. For a thick provision, the total space required for the virtual disk is allocated during creation.

#### Note >>

If you are using Fault Tolerance, you must select *Thick* provisioning.

- Use a thin provision for testing, or if disk space is an issue. A thin provisioned disk uses only as much datastore space as the disk initially needs. If the thin disk needs more space later, it can grow to the maximum capacity allocated to it.
- 7. Continue the configuration with vCenter, or a non-vCenter console.
  - If you are using the vCenter to configure application and network properties, continue to the next section.

• If you are using the console to configure application and network properties, review the initial settings and click *Finish*. See Console-Based Configuration to complete the deployment process.

## **Application Properties (vCenter)**

Customize the application properties for the deployment.

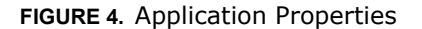

| oplication                                                |                                                                                                    |
|-----------------------------------------------------------|----------------------------------------------------------------------------------------------------|
| Installation of th                                        | e product implies consent the Oracle EULA                                                                                     |
| EULA: http://www.c                                        | oracle.com/technetwork/java/javase/terms/license/index.html                                                                   |
| Do you want to r                                          | equire the boot password in order to start the server?                                                                        |
| Requiring a passwor<br>system. Leave the<br>intervention. | d on boot enforces that only authorized personnel can start the<br>checkbox unchecked if you want the system to start without |
| Hostname(FQDN)                                            | )                                                                                                    |
| Enter the fully quali                                     | ied domain name.                                                                                                    |
| Test.company.net                                          |                                                                                                    |
| Timezone                                                  |                                                                                                    |
| America/Denver                                            | •                                                                                                    |
| Should Apache b                                           | e configured for SSL?                                                                                                    |
| Do you want to p<br>🔽                                     | ermit SSH?                                                                                                    |
| What addresses                                            | should have access Administration functionality?                                                                              |
| A comma separated                                         | list of addresses or CIDR notation.                                                                                           |
|                                                           |                                                                                                    |
| The service user                                          | password                                                                                                    |
| The service passwo<br>select a password t                 | rd is used by your support team for access to this system. Please<br>nat is compliant with your password complexity policy.   |
| Enter password                                            | ****                                                                                                    |
| Confirm password                                          | ****                                                                                                    |
| Enter the NTP co                                          | ver or leave blank to use pool ntn org                                                                                        |
| chect the nur set                                         | ver of neave blank to use poolateploty                                                                                        |
|                                                           |                                                                                                    |

• Installation of the application implies that you accept the EULA. The link to the EULA is provided for reference.

• Do you want to require a boot password to start the server?

-If checked, you must supply a boot password for all system reboots.

-If unchecked, a boot password is not required for system reboots.

• Enter the Hostname(FQDN) for the virtual appliance.

#### Note >>

The Enrollment System *Hostname* is used as the default *OCSP Hostname*, which is embedded into certificates issued by the onboard root CA as part of the URL for the Online Certificate Status Protocol (OCSP).

- Select the *Timezone*.
- Should Apache use SSL? Leave unchecked only if the Enrollment System is behind another web server using SSL.
- Do you want to permit SSH?
- Enter the IP addresses that can access the ES Admin UI. If you do not want to limit administrative access, leave this field blank.
- Enter and confirm a *service user* password. The *service user* account is used by your support team for access to this system using SSH. The *service* account is not available if SSH access in not permitted.
- Specify the address of an NTP server.

#### **Networking Properties (vCenter)**

Customize the network properties for deployment. To use static IP addresses, complete the *Networking Properties* fields. To use DHCP, you can skip this section and click *Next*.

| FIGURE 5. | Networ | king | Properties |
|-----------|--------|------|------------|
|-----------|--------|------|------------|

| The default gateway address for this VM. Leave blank if DHCP is desired.                                                                                                    | Default  | Gateway                                                                        |
|----------------------------------------------------------------------------------------------------|----------|--------------------------------------------------------------------------------|
| 172.16.8.1         DNS         The domain name servers for this VM (comma separated). Leave blank if DHCP is desired.         172.16.2.406         Network 1 IP Address         The IP address for this interface. Leave blank if DHCP is desired.         172.16.6.24         Network 1 Netmask         The netmask or prefix for this interface. Leave blank if DHCP is desired. | The defa | ault gateway address for this VM. Leave blank if DHCP is desired.              |
| DNS The domain name servers for this VM (comma separated), Leave blank if DHCP is desired. 172.16.2.406 Network 1 IP Address The IP address for this interface. Leave blank if DHCP is desired. 172.16.6.24 Network 1 Netmask The netmask or prefix for this interface. Leave blank if DHCP is desired.                                                                            | 172.16.  | 8.1                                                                            |
| The domain name servers for this VM (comma separated). Leave blank if DHCP is desired.          172.16.2.406         Network 1 IP Address         The IP address for this interface. Leave blank if DHCP is desired.         172.16.6.24         Network 1 Netmask         The netmask or prefix for this interface. Leave blank if DHCP is desired.                               | DNS      |                                                                                |
| 172. 16. 2. 406 Network 1 IP Address The IP address for this interface. Leave blank if DHCP is desired. 172. 16. 6. 24 Network 1 Netmask The netmask or prefix for this interface. Leave blank if DHCP is desired.                                                                                                    | The dom  | ain name servers for this VM (comma separated). Leave blank if DHCP is desired |
| Network 1 IP Address<br>The IP address for this interface. Leave blank if DHCP is desired.<br>172.16.6.24<br>Network 1 Netmask<br>The netmask or prefix for this interface. Leave blank if DHCP is desired.                                                                                                    | 172.16   | 2.406                                                                          |
| The IP address for this interface. Leave blank if DHCP is desired.<br>172. 16.6.24<br>Network 1 Netmask<br>The netmask or prefix for this interface. Leave blank if DHCP is desired.                                                                                                    | Networ   | k 1 IP Address                                                                 |
| 172.16.6.24 Network 1 Netmask The netmask or prefix for this interface. Leave blank if DHCP is desired.                                                                                                    | The IP a | ddress for this interface. Leave blank if DHCP is desired.                     |
| Network 1 Netmask<br>The netmask or prefix for this interface. Leave blank if DHCP is desired.                                                                                                    | 172.16.  | 6.24                                                                           |
| The netmask or prefix for this interface. Leave blank if DHCP is desired.                                                                                                    | Networ   | k 1 Netmask                                                                    |
|                                                                                                    | The netr | nask or prefix for this interface. Leave blank if DHCP is desired.             |

.

# **Confirm Deployment Settings**

Verify these properties before you begin the deployment. If you are using DHCP, the networking properties will be blank.

#### FIGURE 6. Deployment Settings

| Deploy OVF Template                                                                                                    |                                                                                                    |                                                                                                    |
|----------------------------------------------------------------------------------------------------|----------------------------------------------------------------------------------------------------|----------------------------------------------------------------------------------------------------|
| Ready to Complete<br>Are these the options yo                                                                              | u want to use?                                                                                                    |                                                                                                    |
| Searce<br>OVF Template Details<br>Name and Location<br>ID that / Cluster<br>Disk Format<br>Properties<br>Ready to Complete | When you click Finish, the deployment settings:<br>Deployment settings:<br>DVF file:<br>Download size:<br>Size on disk:<br>Name:<br>Folder:<br>Host/Cluster:<br>Specific Host:<br>Detastore:<br>Disk provisioning:<br>Network Mapping:<br>Property:<br>Property: | ent task will be started.<br>C:\Users\Anna\Downloads\XpressConnectES_OVF10_20.1664.ova<br>1.1 G9<br>2.7 G8<br>Anna 1664b XpressConnectEnrollmentSystem<br>Westminate<br>Development<br>192.168.4.5<br>SVR-5:RAD<br>Thin Provision<br>"Network 1" to "VM Network"<br>Javs_License = True<br>hostname = test.cloudpattlocal<br>timezone = America/Denver<br>SSL = True<br>SSL = True |
| Help                                                                                                    |                                                                                                    | < Back Finish Cancel                                                                                                    |

Click Finish. Deployment takes approximately 2 minutes.

#### Tip >>

If you plan to install VMware Tools, leave the *Power on after deployment* box unchecked. The first few steps of the installation process occur with the image powered-off. See How to Install VMware Tools.

## **Console-Based Configuration**

Before you begin, read the list of information required to setup the system.

- 1. Press Enter to begin setup.
- 2. Press Enter to accept the Java license agreement. Use the space bar to view More pages.
- 3. Enter yes (or y) to accept all license agreements.
- 4. Press *Enter* to scroll through the list of supported time zones. Enter your time zone in the format specified. For example, enter *MST*.

- 5. Enter the FQDN hostname for the virtual appliance (for example, onboard.company.com).
- 6. Do you want to enable HTTPS? Enter y (recommended) or n.
- 7. Do you want to use a STATIC IP (rather than DHCP)? Enter y or n.
  - If you enter yes (recommended), you assign the IP address of the virtual appliance, subnet mask, and gateway and DNS server IP addresses for your network.
  - If you enter no, DHCP is used to assign IP address of the virtual appliance eth0 interface, subnet mask, gateway, and DNS server IP addresses for your network. If you are not using DHCP, enter the IP address of the virtual appliance eth0 interface.
- 8. Enter the IP address of the virtual appliance.
- 9. Enter a subnet mask in the format 255.255.252.0.
- 10. Enter the gateway IP address for your network.
- 11. Enter the DNS server IP address.
- **12**. Do you want to permit SSH access? Enter *y* or *n*.
- **13**. Enter and confirm a *service* password. The *service* password is used by your support team for access to this system using SSH. Refer to the *Enrollment System Command Reference* on the *Support* tab for details.

#### Note >>

The *service* account is not available if SSH access in not permitted.

14. Do you want to us an NTP server other than pool.net.org? y or n.

The setup is complete. Press *Enter* to reboot the system. After the reboot you are presented with the *shelluser* login prompt.

#### Note >>

The *shelluser* is only available during the initial system configuration. After the initial boot, you must use the *service* password to access the system.

#### **Service Account**

When the deployment is finished, you are presented with the service account login prompt.

- 1. Enter *cpn\_service* at the login prompt, and then the service user password.
- Enter the **show config** command to verify your configuration. You may be prompted to re-enter the password.

See the *Enrollment System Command Reference* on the left menu *Support* tab.

9

# **Test Network Connectivity**

To verify that the virtual appliance is correctly deployed, perform the following operations from the VMware server console:

- Ping the gateway of your system
- Ping the URL where the XpressConnect Licensing Server is hosted
- Verify that the virtual appliance can resolve DNS

#### **How to Install VMware Tools**

Use these instructions if you want to install VMware Tools on the Enrollment System virtual appliance.

#### Note >>

We recommend that you take a VM snapshot before adding tools or making changes to the configuration.

#### From the vCenter Client

- 1. From the powered-off state, select the VM, and right-click to Edit Settings.
- 2. With the *Hardware* tab selected, click the *Add* button to open the *Add Hardware* page.
- 3. Select CD/DVD Drive (or browse to locate the ISO for the media) and click Next.
- 4. Continue with the configuration using the default settings. When finished, click OK.
- 5. Power on the VM.
- 6. Select the VM and right-click to select *Guest* > *Install/Upgrade VMware Tools.*
- 7. Select Interactive Tools Upgrade and click OK. This popup does not occur on some systems.

#### **From the Console**

- 1. Log in to the cpn\_service account.
- 2. Enter the following commands:

```
sudo mount -t iso9660 /dev/cdrom /media
cp /media/VMwareTools-XXXXX.tar.gz .
sudo umount /media
tar xvfzp VMwareTools-XXXXX.tar.gz
cd vmware-tools-distrib
sudo ./vmware-install.pl
```

#### Tip >>

The VMware Tools version can vary within the same vCenter. Use the *Tab* button to autocomplete the *VMwareTools-XXX.tar.gz* commands to be sure you get the correct version.

Select the default answers to the configuration questions. When finished, exit the **vmware-toolsdistrib** directory.

When complete, select the *Summary* tab on the vSphere Client. The *General* section shows VMware Tools is *Running (Current)*. The *IP address* should match the IP address assigned to the Enrollment System virtual appliance.

# How to Increase the Virtual Appliance Memory

Use these instructions if you want to change the memory configuration of a virtual machine's hardware.

- 1. From the vCenter client, power off the virtual appliance.
- 2. Select the VM, and right-click to Edit Settings.
- 3. With the *Hardware* tab selected, select *Memory*.
- 4. On the right window pane, increase the *Memory Size*.
- 5. Click OK.
- 6. Power on and reboot the VM.

## How to Expand the MySQL Partition Size

Use these instructions to expand size of the partition used for MySQL database operations.

#### From the vCenter Client

- 1. With the VM running, select the VM and right-click to *Edit Settings*.
- 2. With the *Hardware* tab selected, select *Hard disk 2*.
- **3.** On the right pane, in the *Disk Provisioning* section, increase the *Provisioned Size* to the desired size and click *OK*.

#### Note >>

If the *Provisioned Size* cannot be selected, try restarting the server using the **sudo** *halt* command.

## **From the Console**

Enter the following commands as root.

1. (Optional) View the amount of free disk space available.

```
[root@localhost cpn service]# df -h
```

2. Signal to the OS that there has been a hardware change to the disk.

[root@localhost cpn\_service]# echo `1' > /sys/class/scsi\_disk/2\:0\:1\:0/device/
rescan

3. Expand the physical volume.

[root@localhost cpn\_service]# pvresize /dev/sdb -v

4. Extend the size of the logical volume for MySQL operations. This example shows that we are extending the size of the logical volume by adding 25GB.

```
[root@localhost cpn service] # lvextend -L +25G /dev/mapper/application vg-mysql
```

**5.** Resize the file system. This writes your changes to disk and completes the partition expansion process.

[root@localhost cpn service] # resize2fs /dev/mapper/application vg-mysql

6. Verify the amount of free disk space available.

```
[root@localhost cpn service]# df -h
```

The output should indicate the increased partition size.

# **Initial System Setup**

A setup wizard guides you through the system setup process and automates the initial configuration of the virtual appliance to get you up and running quickly. During the setup process, you can configure account information, onboard RADIUS server, onboard CA, and server and client certificates. If you are unsure about a particular piece of the configuration, you can skip it during the initial setup and configure it later.

## **Account Setup**

1. After a successful deployment, enter the IP address or hostname of the Enrollment System. The *System Setup* page opens.

| FIGURE 7. | Initial | System | Setup | Page |
|-----------|---------|--------|-------|------|
|           |         |        |       |      |

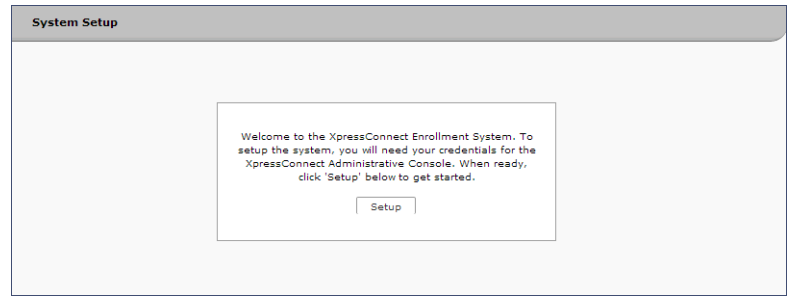

2. When you have the information you need, click Setup.

**3.** Enter your XpressConnect Licensing Server login credentials. This step binds the Enrollment System to the Licensing Server.

| FIGURE 8. LICENSING SERVER CREDENUS | Credentials | ٠C | Server | Licensing | GURE 8. |
|-------------------------------------|-------------|----|--------|-----------|---------|
|-------------------------------------|-------------|----|--------|-----------|---------|

| Setup Account                                                                                                    |                                                                                                    | Next >                      |
|----------------------------------------------------------------------------------------------------|----------------------------------------------------------------------------------------------------|-----------------------------|
|                                                                                                    |                                                                                                    |                             |
| To setup the system, you must fin<br>Administrative Console. Specify yo<br>'Next >'.                                                 | rst authenticate using your credentials for the XpressCo<br>our username and password for https://xpc.cloudpath.n                                                 | nnect<br>et below and click |
| To setup the system, you must fir<br>Administrative Console. Specify yo<br>'Next >'.                                                 | rst authenticate using your credentials for the XpressCo<br>our username and password for https://xpc.cloudpath.n<br>https://test.company.net                     | nnect<br>et below and click |
| To setup the system, you must fii<br>Administrative Console. Specify y<br>'Next >'.<br>Administrative Console URL:<br>Email Address: | rst authenticate using your credentials for the XpressCo<br>our username and password for https://xpc.cloudpath.n<br>https://test.company.net<br>user@company.net | nnect<br>et below and click |

4. Select the type of server to set up.

#### FIGURE 9. Select Server Type

| tem S  | etup                                                                                                    |
|--------|----------------------------------------------------------------------------------------------------|
| Vhat i | Type Of Server Is This?         Next >                                                                                                    |
| ۲      | Standard Server (Default)                                                                                                    |
|        | Select this option if this server is your first server or if a cluster will be initialized from this server.                                                                                                    |
| 0      | Add-On Server For Cluster                                                                                                    |
|        | Select this option if this server will be part of a cluster and the cluster will be initialized from a different server. No further<br>configuration will occur on this server until the cluster is established. |
|        | Replacement Server For Existing Server                                                                                                    |
|        | Select this option if this server will import data from an existing server.                                                                                                    |
|        |                                                                                                    |

In most cases, select *Standard Server*, the default. This selection takes you through a setup wizard, which prompts you for the basic information required for an Enrollment System server.

• If you are setting up this server to replace an existing server, and you are importing the database from the existing server, select *Replacement Server for Existing Server*.

• If you are setting up this server for replication, you can choose to set the server as an *Add-On* or *Replacement* server. These selections provide an alternate set up process, requiring less information for the initial setup. *Add-On* and *Replacement* servers receive most of their configuration from the Master server in the cluster.

#### Note >>

For Add-on or Replacement servers, you will not be required to go through the full system setup.

5. Enter Company Information. This information is embedded in the onboard root CA certificate.

FIGURE 10. Company Information

| Company Information  |                      | Next > |
|----------------------|----------------------|--------|
| Company Information  |                      |        |
| Company Name:        | Anna Test            | *      |
| Legal Company Name:  | Sample Company, Inc. | *      |
| Department Name:     | IT                   |        |
| • City:              | Westminster          | *      |
| State/Province:      | Colorado             | *      |
| 🖲 Country:           | US *                 |        |
| Company Web Presence |                      |        |
| Company Domains      | [                    | *      |
| Support Empile       |                      | *      |
| Support Email        | support@company.com  |        |

6. Enter the URL-Safe Company Name. For example, enter MyCompany for the URL https:// xpces.cloudpath.net/enroll/MyCompany/. The URL-Safe Company Name cannot contain spaces or special characters.

FIGURE 11. System Setup URL-Safe Company Name

| System Setup                                                  |                                                                |               |
|---------------------------------------------------------------|----------------------------------------------------------------|---------------|
|                                                               |                                                                |               |
| Setup                                                         |                                                                | Next >        |
| The URL-Safe Company Name be<br>spaces or special characters. | low is the name that will be used within certain URLs. It must | : not contain |
| URL-Safe Company Name:                                        | AnnaTest                                                       |               |
|                                                               |                                                                |               |
|                                                               |                                                                |               |

7. Enter the *DNS Hostname (FQDN)*. This is pre-populated with the system DNS hostname and is in the URL for Online Certificate Status Protocol (OCSP) of the root CA.

| Setup                                                                                       | Next >                                                                                                    |
|---------------------------------------------------------------------------------------------|----------------------------------------------------------------------------------------------------|
| The DNS hostname below is used i<br>authority. This should be set base<br>is not yet setup. | n multiple locations, including within the URL for OCSP of the root certificate<br>d on the permanent DNS hostname for this system. It is okay if the DNS entry |
| NOTE: If you change this, the wel                                                           | o server will restart. If you receive a 404 error, simply refresh the page.                                                                                     |
|                                                                                             |                                                                                                    |

#### FIGURE 12. DNS Hostname (FQDN)

# **Authentication Server**

If you plan to use an authentication server to authenticate end-users or sponsors, we recommend populating the authentication server information page.

If using multiple authentication servers, additional authentication servers may be added through the workflow or from the *Configuration > Advanced > Authentication Servers* page.

#### FIGURE 13. Authentication Server Setup

| Authentication Server Skip Next >                                                                                                    |                                         |                                       |
|----------------------------------------------------------------------------------------------------|-----------------------------------------|---------------------------------------|
| If you will be using an authentication server to authenticate end-users or sponsors, we recommend populating the authentication server information below. If using multiple authentication servers, additional authentication servers may be added through the workflow. |                                         |                                       |
| Connect to Active Directory                                                                                                    | ,                                       |                                       |
| Select this option to enable er                                                                                                    | d-users to authenticate via Active Dire | ectory.                               |
| 💽 Default AD Domain:                                                                                                    | [ex. test.sample.local]                 |                                       |
| • AD Host:                                                                                                    | [ex. ldaps://192.168.4.2]               | *                                     |
| • AD DN:                                                                                                    | [ex. dc=test,dc=sample,dc=local]        | *                                     |
| AD Username Attribute:                                                                                                    | SAM Account Name                        |                                       |
| Verify Account Status On Ea                                                                                                    | ch Authentication                       |                                       |
| Perform Status Check:                                                                                                    |                                         |                                       |
| Additional Logins                                                                                                    |                                         |                                       |
| <ul> <li>Use For Admin Logins:</li> <li>Use For Sponsor Logins:</li> </ul>                                                                                                    | <ul> <li>▼</li> </ul>                   |                                       |
| Test Authentication                                                                                                    |                                         |                                       |
| Run Authentication Test?                                                                                                    |                                         |                                       |
| Connect to LDAP<br>Select this option to enable en                                                                                                    | d-users to authenticate via LDAP (or L  | .DAP≤).                               |
| Connect to RADIUS                                                                                                    |                                         |                                       |
| Select this option to enable en                                                                                                    | d-users to authenticate via RADIUS us   | sing PAP.                             |
| Skip for now.                                                                                                    |                                         |                                       |
| Select this option to skip this s                                                                                                    | tep for now. Authentication servers m   | ay be added anytime via the workflow. |
|                                                                                                    |                                         |                                       |

To setup the initial configuration of the Authentication Server, select *Connect to Active Directory* or *Connect to LDAP* and enter the required fields.

Consider these optional settings for the authentication server:

- Verify Account Status on Each Authentication If selected, Active Directory is queried during subsequent uses of the certificate to verify the user account is still enabled. You must provide the bind username and password for an authentication server administrator account.
- Additional Logins If *Use for Admin Logins* is selected, administrators can log into the ES Admin UI using credentials associated with this authentication server. If *Use for Sponsor Logins* is selected, sponsors can log into the ES Admin UI using credentials associated with this authentication server.
- Test Authentication If selected, an authentication will be attempted using the username and password provided to test connectivity to the authentication server. This test can also be run from the workflow.

#### **Authentication Server Certificate**

To use LDAP over SSL (LDAPS), the system must know which server certificate to accept for the authentication server.

#### FIGURE 14. Authentication Server Certificate

| Authentication Server Sack Next >                                                                                                    |                                       |  |
|----------------------------------------------------------------------------------------------------|---------------------------------------|--|
| To use LDAPS, the system needs to know which server certificate to accept for the authentication server.                                                                                                    |                                       |  |
| Upload the Chain for the Server Certificate.                                                                                                    |                                       |  |
| Select this option to specify the common name of the LDAPS server certificate and to upload<br>This provides the most resilent form of server certificate validation and does not normally re-<br>the certificate is renewed. | the issuing CA.<br>quire updates when |  |
| Common Name: svr-2.test.cloudpath.local                                                                                                    | *                                     |  |
| Certificate Chain: Choose File No file chosen                                                                                                    |                                       |  |
| Pin the Current Server Certificate.                                                                                                    |                                       |  |
| Pin the current server certificate as a trusted certificate. This is the quickest and easiest but r<br>when the certificate is renewed.                                                                                       | must be updated                       |  |
| Common Name: svr-2.test.cloudpath.local                                                                                                    |                                       |  |
| Thumbprint: AC247E58885FD6531C284889D7CF4897036ED849                                                                                                    |                                       |  |
| Valid Period: 08/22/2013 - 08/22/2014                                                                                                    |                                       |  |
| Issued By: Cloupdath Networks MSftCA                                                                                                    |                                       |  |
|                                                                                                    |                                       |  |
|                                                                                                    |                                       |  |

Select *Upload the Chain for the Server Certificate* to upload a certificate chain from an issuing CA. You must specify the common name for the LDAPS server certificate. This certificate does not need to be updated when the certificate is renewed.

Select *Pin the Current Server Certificate* to use the current server certificate as the trusted certificate. This setting must be updated if the certificate is renewed.

# **WWW Certificate HTTPS**

The system is configured to use HTTPS, but does not currently have a valid WWW server certificate. An invalid WWW server certificate can impact the ability of end-user enrollments, causing 404 errors due to a lack of trust.

#### FIGURE 15. WWW Certificate for HTTPS

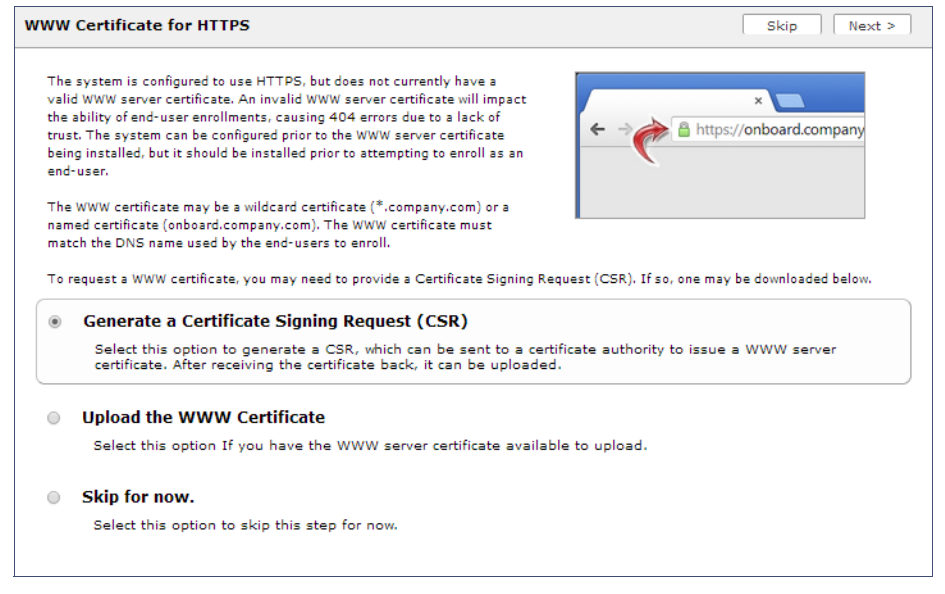

You can skip this step for the initial configuration. However, it should be installed prior to attempting to enroll as an end-user. You can configure the WWW server certificate from *Administration > System > System Services > Web Server Component*.

#### **Upload the WWW Certificate**

The Enrollment System supports web server certificates in P12 format, password protected P12, or you can upload the individual certificate components; the public key, chain, and private key or password protected private key.

#### FIGURE 16. Upload WWW Certificate

| Upload WWW Certificate                                                                                                    |                                                                 | < Back Next >              |
|----------------------------------------------------------------------------------------------------|-----------------------------------------------------------------|----------------------------|
|                                                                                                    |                                                                 |                            |
| P12 Upload                                                                                                    |                                                                 |                            |
| You may upload a web server certificate in                                                                                                    | p12 format. To do so, you must also specify the password if the | p12 is password protected. |
| 🕆 P12 File:                                                                                                    | Browse_ No file selected.                                       |                            |
| 🗄 P12 Password:                                                                                                    |                                                                 |                            |
| Or PEM Upload                                                                                                    |                                                                 |                            |
| If a p12 file is not available, you may upload the individual components of the certificate. All files must be in PEM (Base64) format. If the<br>private key is password-protected, specify the password too. If the private key is not password-protected, leave the password blank. |                                                                 |                            |
| • Public Key (PEM):                                                                                                    | Browse_ No file selected.                                       |                            |
| 🖲 Chain (PEM or P7b):                                                                                                    | Browse_ No file selected.                                       |                            |
| 🗄 Private Key (PEM):                                                                                                    | Browse_ No file selected.                                       |                            |
| Private Key Password:                                                                                                    |                                                                 |                            |
| Prompt for Password on Boot:                                                                                                    |                                                                 |                            |
|                                                                                                    |                                                                 |                            |

Browse to locate and upload the web server certificate and click *Next* to continue with the system setup.

# **Certificate Authority**

Select *Create Certificate Authority* to set up the onboard Certificate Authority. The entry fields are pre-populated based on the Company Information that was entered during Account Setup, but can be modified.

| FIGURE 17. | Create | Certificate | Authority |
|------------|--------|-------------|-----------|
|------------|--------|-------------|-----------|

| Getup | Certificate Authority                                | s                                                                        | cip Next >  |
|-------|------------------------------------------------------|--------------------------------------------------------------------------|-------------|
| _     |                                                      |                                                                          |             |
| ۲     | Create Certificate Authority                         |                                                                          |             |
|       | Select this option to initialize a roo               | t and intermediate CA using the information below.                       |             |
|       | CA Naming                                            |                                                                          |             |
|       | Root CA Name:                                        | Anna Test Root CA I                                                      | *           |
|       | Intermediate CA Name:                                | Anna Test Intermediate CA I                                              | *           |
|       | Organization Info                                    |                                                                          |             |
|       | Organization:                                        | Sample Company, Inc.                                                     |             |
|       | Organizational Unit:                                 | IT                                                                       |             |
|       | Email:                                               | it@company.com                                                           |             |
|       | Title:                                               | [ex. Leave Blank]                                                        |             |
|       | Locality:                                            | Westminster                                                              |             |
|       | State:                                               | Colorado                                                                 |             |
|       | Country:                                             | US                                                                       |             |
|       | Advanced Details                                     |                                                                          |             |
|       | Years Valid:                                         | 20                                                                       |             |
|       | Algorithm:                                           | SHA-256 💌                                                                |             |
|       | Key Length:                                          | 2048                                                                     |             |
|       | Skip for now.                                        |                                                                          |             |
|       | Select this option to skip this step<br>authorities. | for now, to manually setup the certificate authority, or to use external | certificate |
|       |                                                      |                                                                          |             |

If you skip this step, you can create an onboard or external CA from the *Certificate Authority* > *Manage CA* page.

# **RADIUS Server**

To authenticate end-users, you must select a RADIUS server to sign client certificates. The Enrollment System provides an onboard RADIUS server, or you can used an external RADIUS.

| ۱ |
|---|
|   |

| RADIUS Server Selection Skip Next >                                                             |                                                                      |                    |  |
|-------------------------------------------------------------------------------------------------|----------------------------------------------------------------------|--------------------|--|
| To authenticate end-users, either the onb                                                       | oard RADIUS server or an external RADIUS server may be used.         |                    |  |
| Use the onboard RADIUS ser                                                                      | ver.                                                                 |                    |  |
| Select this option if you will be using the onboard RADIUS server.                              |                                                                      |                    |  |
| The following configuration parame<br>server:                                                   | ters will be required when configuring the WLAN or switch to talk to | the onboard RADIUS |  |
| RADIUS Address:                                                                                 | anna240.cloudpath.net                                                |                    |  |
| RADIUS Port:                                                                                    | 1812                                                                 |                    |  |
| • RADIUS Acct Port (Optional):                                                                  | 1813                                                                 |                    |  |
| Shared Secret:                                                                                  | testtest                                                             |                    |  |
| Use an external RADIUS serve<br>Select this option if you will be using the select this option. | <b>rer.</b><br>ng an external RADIUS server.                         |                    |  |
| Skip for now.<br>Select this option to skip this step                                           | for now.                                                             |                    |  |

If you skip this step, you can set up a RADIUS server in the workflow.

## **RADIUS Server Certificate**

The Enrollment System onboard RADIUS server requires a server certificate. You can generate a RADIUS server certificate automatically using the ES onboard CA, generate a certificate signing request (CSR), which can be used by a third-party to generate the certificate, or upload an existing RADIUS server certificate.

If you choose to generate a certificate automatically using the onboard CA, the Server Name is pre-populated from the DNS Hostname, but can be modified. The RADIUS server certificate can be valid from 1 to 5 years.

| FIGURE 19. RADIUS Server Certifica |
|------------------------------------|
|------------------------------------|

| R | ADIU       | S Server Certificate                                                                                                    | Skip Next >                   |
|---|------------|----------------------------------------------------------------------------------------------------|-------------------------------|
|   | The<br>Imp | onboard RADIUS server needs a server certificate. Select the source of the RADIUS server certificate bel<br>ortant: Wildcard certificate do not work properly for 802.1X authentication. The certificate must not be a | low.<br>wildcard certificate. |
|   | ۲          | Generate New Certificate Automatically<br>Select this option to generate a RADIUS server certificate automatically using the onboard certificate                                                                       | ate authority.                |
|   |            | Server Name: anna240.cloudpath.net Years Valid: 3                                                                                                    |                               |
|   | 0          | Generate Certificate Signing Request (CSR)<br>Select this option to generate a CSR, which a third-party certificate authority will use to generate t<br>certificate.                                                   | he RADIUS server              |
|   | ٢          | Upload a Certificate<br>Select this option if you have a RADIUS server certificate to upload.                                                                                                    |                               |
|   | 0          | Skip for now.<br>Select this option to skip this step for now.                                                                                                    |                               |

If you skip this step, you can upload the certificate from *Configuration* > *Advanced* > *RADIUS Server Component*.

# **Set Up Workflow**

To initialize the system with a sample configuration, select *Initialize for BYOD & Sponsored Guests*. This creates an initial workflow for BYOD users and sponsored guests that you can use as a temple to modify, or simply add a device configuration and use immediately.

To create your own workflow, select Start with Blank Canvas.

#### FIGURE 20. Setup Workflow

|                                                                                                    |                                                             | Skip Next >           |
|----------------------------------------------------------------------------------------------------|-------------------------------------------------------------|-----------------------|
| The workflow may be initialized with a sam                                                                                                    | pple configuration or initialized blank. Select your prefer | ence below.           |
|                                                                                                    |                                                             |                       |
| Initialize for BYOD & Sponsored Guests.     Creates as initial workflow bandling BYOD were and geographic quests. Each were will be configured for the secure                                                                      |                                                             |                       |
| Creates an initial workflow handling BYOD users and sponsored guests. Each user will be configured for the secure<br>WPA2-Enterprise wireless network specified below and issued a certificate granting them guest or BYOD access. |                                                             |                       |
| WPA2-Enterprise wireless network                                                                                                    | specified below and issued a certificate granting them      | guest or BYOD access. |
| WPA2-Enterprise wireless network  Secure SSID Name:                                                                                                    | CloudpathTest                                               | guest or BYOD access. |
| Start with Blank Canvas.                                                                                                    | CloudpathTest                                               | guest or BYOD access. |

# **Publishing Tasks**

After the code-signing step, the system finishes the initialization process. When the publishing tasks are complete, the system is ready to use. The setup information is also emailed to the system administrator for this account.

## FIGURE 21. System Initialization Task

| Initialization Status:          | Status                                                                                                    |
|---------------------------------|----------------------------------------------------------------------------------------------------|
| Create Certificate Authorities: | S Completed.                                                                                                    |
| Create Certificate Templates:   | ♂ Completed.                                                                                                    |
| Create Device Configurations:   | ♂ completed.                                                                                                    |
| Configure Workflow:             | ℃ Completed.                                                                                                    |
| Activate Sponsor Portal:        | S completed.                                                                                                    |
| Publish Enrollment Portal:      | S completed.                                                                                                    |
|                                 | ổ System is ready to handle enrolliments.                                                                                                    |
|                                 |                                                                                                    |
| Access Point Setup:             |                                                                                                    |
|                                 | The following information will be necessary to configure the access point with the appropriate secure SSID configuration.                                                                                                    |
| SSID:                           | CloudpathTest (WPA2-Enterprise, AES (CCMP), Broadcast)                                                                                                    |
| RADIUS IP:                      | anna39. clouspath. net                                                                                                    |
| RADIUS Authentication Port:     | 1812                                                                                                    |
| RADIUS Accounting Port:         | 1813                                                                                                    |
| RADIUS Shared Secret:           | hju 7mnba3d6qvimzqfn5a                                                                                                    |
| RADIUS Attributes:              | BYOD Policy Template - VLAN: 'byod'                                                                                                    |
|                                 | Guest Policy Template - VLAN: 'guest'                                                                                                    |
|                                 |                                                                                                    |
| User Experience:                |                                                                                                    |
|                                 | end-users will use the enrollment portal to activate devices.                                                                                                    |
| End-User Portal:                | Intega // Similars Colluption Interformality Anna Fact, Productiony                                                                                                    |
|                                 |                                                                                                    |
| 8100.                           | For a total field configuration and a provided to address the COP of a series of the COP of the COP |
|                                 | The contraction comparison may be changed by the VIAN task from a scheme to the contraction of the scheme scheme to the contraction of the scheme scheme to the contraction of the scheme scheme to the scheme scheme to the scheme scheme to the scheme scheme to the scheme scheme to the scheme scheme to the scheme scheme to the scheme scheme s                                                                                                    |
|                                 |                                                                                                    |
| Guests:                         | Guests will be required to provide a voucher from a sponsor. See the sponsor section below for currently available vouchers and instructions on creating additional vouchers.                                                                                                    |
|                                 | Sconsorship is one of several mechanisms for handling quests                                                                                                    |
|                                 | Gust users will be moved onto the secure SSID with VLAN 'guest' assigned.                                                                                                    |
|                                 |                                                                                                    |
| Sponsor Experience:             |                                                                                                    |
|                                 | The default workflow utilizes sponsorship to authorize quests.                                                                                                    |
|                                 | To create vouchers for guests, sponsors can login to the sponsor portal below.                                                                                                    |
| Sponsor Portal:                 | https://anna38.cloudpath.net/porta/sponsor/AnnaTest/                                                                                                    |
|                                 | The system is initially configured to allow any AD user to sponsor, so 'boo' and 'bill' will work here too.                                                                                                    |
| Available Vouchers:             | The following vouchers are currently available for use.                                                                                                    |
|                                 | Guest Vouchers - zjih, bwod, rwgv, nsic, kbiw                                                                                                    |
|                                 |                                                                                                    |
| Administrator Experience:       |                                                                                                    |
| Administrator UI:               | https://anna39.cloudpath.net/admin/                                                                                                    |
| Credentials:                    | The following email addresses have been sent a one-time password along with this information:                                                                                                    |
|                                 | If you ever forget your password, you can reset it from the login screen.                                                                                                    |
|                                 |                                                                                                    |
| Key Pages:                      | View Enrollments - View Information about enrolled devices, users, and policies.                                                                                                    |
|                                 | Configure Workflow - Modify the workflow that an end-user passes through to get on the network. This page also contains links for modifying the configuration of the authentication server, wireless network - Modifying the configuration of the authentication server, wireless network - Modifying the configuration - Modifying the configuration - Modifying the configuration - Modifying the configuration - Modifying the configuration - Modifying the configuration - Modifying the configuration - Modifying the configuration - Modifying the configuration - Modifying the configuration - Modifying the configuration - Modifying the configuration - Modifying the co |
|                                 | Adg/Manage Administrators - This page allows additional administrator logins to be setup.                                                                                                    |
|                                 | Deploy Snapshots - After making changes to the workflow, go to Configuration -> Deploy and click Create New Snapshot to publish the changes to the enrollment portal. After the new snapshot is do                                                                                                    |
|                                 | nerve is so parties for nerve and an approximate.                                                                                                    |
|                                 | consist and the most strategy to constigute the state and select the <b>Look at river</b> to along the top.                                                                                                    |

# **ToDo Items**

On subsequent logins, the ES *Welcome* page is displayed. The *ToDo Items* lists the configuration items needed to complete the account setup.

| Welcome Enrollments Users & Devices Certificates N                                                                                                    | otifications                                                              |  |
|----------------------------------------------------------------------------------------------------|---------------------------------------------------------------------------|--|
| Welcome to the XpressConnect Enrollment S                                                                                                    | System                                                                    |  |
| XpressConnect Enrollment System provides a single point-of-entry for devices entering the network environment. The Automated Device<br>Enablement (ADE) approach gives network administrators control by blending traditional employee-centric capabilities (Active Directory,<br>LDAP, RADIUS, and Integration with Microsoft CA) with guest-centric capabilities (sponsorship, email, SMS, Facebook, and more). |                                                                           |  |
| Getting Started                                                                                                    | Todo Items                                                                |  |
| Use the left menu tabs to begin setting up your workflow<br>configuration.                                                                                                    | Required: WWW certificate needs uploaded for HTTPS.                       |  |
| <ul> <li>The Dashboard tab displays reporting information about<br/>the enrollments, users, devices, certificates, and more.</li> </ul>                                                                                                    | ightarrow Optional: Code signing certificate could be uploaded for iOS.   |  |
| The Configuration tab allows you to configure and<br>deploy the enrollment workflow, including the look & feel and the device configuration.                                                                                                    |                                                                           |  |
| • From the Sponsorship tab, you can manage vouchers and voucher lists, and customize the look & feel of the sponsorship portal.                                                                                                    |                                                                           |  |
| <ul> <li>From the Certificate Authority tab, you can manually generate certificates, view certificate details, revoke certificates, manage<br/>the characteristics of certificates to be issued, and manage certificate authorities (CAs).</li> </ul>                                                                                                    |                                                                           |  |
| • The Administration tab allows you to manage administrator accounts, system services, diagnostics and logs, and system updates.                                                                                                    |                                                                           |  |
| • The Support tab provides access to the Quick Start Guid licensing information.                                                                                                    | le and several Setup Guides to help with common configurations along with |  |

#### FIGURE 22. ES Welcome Page

To configure the ES, see the *XpressConnect Enrollment System Quick Start Guide*, and other ES configuration guides, which can be found on the ES *Support* tab.

# **Command Reference**

You can access the Enrollment System command line using the *service* account.

The *service* account is used by your support team to access the system. To use the service account, open a terminal and enter *cpn\_service* at the login prompt, and enter the service password.

#### Tip >>

The default SSH port number is 8022, but can be changed to port 22 on the *Administration > System > System Status* page.

After a successful login to the service account, the command-line configuration utility prompt (#) displays. Enter **?** to view the list of available commands.

#### Tip >>

From the command-line configuration utility, enter the console command to access the Linux shell. From the Linux shell, enter the config command to access the command-line configuration utility.

# **Command List**

config commands console command diag commands maintenance commands replication commands show commands support commands system commands

# config commands

The **config** commands allow you to change the configuration of the system.

| Command                         | Description                                                                                                    | Parameters and Examples                                                                                                    |
|---------------------------------|----------------------------------------------------------------------------------------------------|----------------------------------------------------------------------------------------------------|
| config                          | From the Linux shell, this<br>command provides access to<br>the command line<br>configuration utility.                                       | No parameters.<br>[ <serviceacctlogin@<fqdnhostnam<br>e&gt;]\$ config</serviceacctlogin@<fqdnhostnam<br>                                                                            |
| config admin<br>allow-access    | Clears restrictions to the<br>administrative functionality so<br>that an administrator can<br>access the ES Admin UI from<br>any IP address. | No parameters.<br>config admin allow-access                                                                                                    |
| config admin<br>restrict-access | Restricts which IP addresses<br>have administrative access to<br>the ES Admin UI.                                                            | <pre>[Comma separated list of IP<br/>addresses/CIDR]<br/>config admin restrict-access<br/>172.16.4.20, 172.16.5.18<br/>or<br/>config admin restrict-access<br/>172.16.4.20/24</pre> |
| config allow-<br>apache-sslv3   | Permits SSLv3 protocol on<br>https connections.                                                                                              | [ <i>true</i> to permit SSLv3, <i>false</i> to permit SSLv3] config allow-apache-sslv3 true                                                                                         |
| config<br>bootpassword          | Enables or disables the boot password upon startup.                                                                                          | No parameters.<br>config bootpassword enable<br>config bootpassword disable                                                                                                    |

# TABLE 1. config commands

| Command                | Description                                                                                                   | Parameters and Examples                                                    |
|------------------------|----------------------------------------------------------------------------------------------------|----------------------------------------------------------------------------|
| config clear-          | Clears a changed apache                                                                                       | No parameters.                                                             |
| servername             | back to the FQDN.                                                                                             | config clear-apache-servername                                             |
| config clear-proxy     | Clears the proxy server                                                                                       | No parameters.                                                             |
|                        | setting.                                                                                                    | config clear-proxy                                                         |
| config hostname        | Sets the hostname.                                                                                            | [System's network name]                                                    |
|                        |                                                                                                    | config hostname companyA.local                                             |
| config hostname-       | If enabled, requests that do                                                                                  | [true to enable, false to disable.]                                        |
| restricted             | not match the hostname receive an HTTP 404 error.                                                             | config hostname-restricted true                                            |
| config https           | Sets whether the Apache server should be run as HTTP                                                          | [ <i>enabled</i> to enable HTTPS, <i>disabled</i> to run HTTP]             |
|                        | or HTTPS.                                                                                                    | config https enabled                                                       |
| config network<br>DHCP | Configures whether you want<br>DHCP to assign network IP                                                      | [ <i>true</i> to use DHCP, <i>false</i> to use STATIC IP addresses]        |
|                        | addresses.                                                                                                    | config network DHCP true                                                   |
|                        |                                                                                                    | This command causes the system to toggle the eth0 and loopback interfaces. |
| config network         | Restarts the network after                                                                                    | No parameters.                                                             |
| restart                | making configuration changes to DHCP settings.                                                                | config network restart                                                     |
| config network         | Configures the STATIC IP                                                                                      | [IP address of the DNS server]                                             |
| STATIC dns             | addresses for the DNS server.                                                                                 | config network STATIC dns<br>172.16.4.202                                  |
| config network         | Configures the STATIC IP                                                                                      | [IP address of the gateway]                                                |
| STATIC gateway         | addresses for the gateway.                                                                                    | config network STATIC gateway 172.16.4.1                                   |
| config network         | Configures the STATIC IP                                                                                      | [IP address and subnet mask for the                                        |
| STATIC ip-             | IC ip-       addresses for the system's         ask       eth0 interface and subnet         mask.       mask. | eth0 interface]                                                            |
| nethusk                |                                                                                                    | config network STATIC ip-<br>netmask 172.16.6.35<br>255.255.252.0          |
| config ntp             | Sets the NTP server                                                                                           | [IP address of the NTP server]                                             |
|                        |                                                                                                    | config ntp 172.16.2.106                                                    |

# TABLE 1. config commands

| Command             | Description                                                 | Parameters and Examples                                                                                                    |
|---------------------|-------------------------------------------------------------|----------------------------------------------------------------------------------------------------|
| config ntp-sync-    | Forces an ntpdate to the                                    | No parameters.                                                                                                    |
| 1101                |                                                             | config ntp-sync-now                                                                                                    |
| config proxy        | Sets the HTTP proxy. Requires a reboot.                     | [HTTP hostname] [HTTP port]<br>[HTTPS hostname] [HTTPS port]                                                                                                    |
|                     | The [proxy-bypass-hosts]                                    | [proxy-bypass-hosts]                                                                                                    |
|                     | parameter (optional) is a                                   | config proxy hostA 8080 hostB                                                                                                    |
|                     | comma-separated list of hosts that should bypass the proxy. | 443 hostC,hostD                                                                                                    |
| config set-apache-  | Set the apache server name in                               | [Apache Server Name]                                                                                                    |
| servername          | the httpd.conf file. This is                                | config set-apache-serverna                                                                                                    |
| behind a load balan | behind a load balancer.                                     | test22.company.net                                                                                                    |
| config ssh          | Enables or disables SSH                                     | [true to enable, false to disable.]                                                                                                    |
|                     | access.                                                     | config ssh true                                                                                                    |
| config timezone     | Sets the timezone to be used.                               | [Zone name]                                                                                                    |
|                     |                                                             | This command displays a list of acceptable timezones.                                                                                                    |
|                     |                                                             | When prompted, enter the desired timezone as shown. For example, for Mountain Standard time, enter <b>MST</b> , and for Mountain Daylight time, enter <b>MST7MDT</b> . |
|                     |                                                             | config timezone                                                                                                    |
|                     |                                                             | Enter the timezone you would like to use:                                                                                                    |
|                     |                                                             | MST                                                                                                    |

# TABLE 1. config commands

28

# console command

#### TABLE 2. console command

| Command | Description                                        |
|---------|----------------------------------------------------|
| console | Provides access to the Linux shell (command line). |

#### diag commands

The **diag** commands provide diagnostic tests for network connectivity.

#### TABLE 3. diag commands

| Command            | Description                      | Parameters and Examples             |
|--------------------|----------------------------------|-------------------------------------|
| diag arp-table     | Displays arp table.              | No parameters.                      |
|                    |                                  | diag arp-table                      |
| diag dns-lookup    | Performs a DNS lookup.           | [IP address of the host to resolve] |
|                    |                                  | diag dns-lookup 172.16.4.64         |
| diag interfaces    | Displays network interfaces.     | No parameters.                      |
|                    |                                  | diag interfaces                     |
| diag ping          | Sends ICMP IPv4 messages to      | [IP address of the host]            |
|                    | network hosts.                   | diag ping 172.16.2.1                |
| diag routing-table | Displays routing table.          | No parameters.                      |
|                    |                                  | diag routing-table                  |
| diag rpm-version   | Displays the current version for | No parameters.                      |
|                    | the rpms.                        | diag rpm-version                    |
| diag schema-       | Displays the status of database  | No parameters.                      |
| version            | updates                          | diag schema-version                 |

# maintenance commands

The **maintenance** commands import or export the Enrollment System database.

| Command                                         | Description                                                                                                    | Parameters and Examples                                                                                                    |
|-------------------------------------------------|----------------------------------------------------------------------------------------------------|----------------------------------------------------------------------------------------------------|
| maintenance<br>export-database                  | Dumps the Enrollment System<br>database in to a zipped tar.gz file<br>and transfers it using SCP to a<br>remote server.         | [IP address or hostname of<br>the remote server] [Port<br>number] [Remote username]<br>[Path to file location on the<br>remote system]                   |
|                                                 |                                                                                                    | maintenance export-<br>database 172.16.4.20 22<br>username /home/db/file                                                                                 |
| maintenance<br>import-database                  | Allows you to copy the database file<br>from a remote Enrollment System to<br>overwrite the database on a new                   | [IP address or hostname of<br>the remote server]<br>maintenance import-                                                                                  |
|                                                 | system.<br>The new system must have the same<br>network settings as the old system,<br>from which the database was<br>exported. | database 172.16.4.20                                                                                                    |
|                                                 | The ES uses the SSH port configured<br>in the new system to transfer the<br>database files.                                     |                                                                                                    |
| maintenance<br>restore-backup                   | Copies the database backup file,<br>using SCP, overwriting the existing<br>database.                                            | [IP address or hostname of<br>the remote server] [Remote<br>port number] [Remote<br>username] [Path to the<br>remote system to place the<br>backup file] |
|                                                 |                                                                                                    | maintenance restore-<br>backup 172.16.4.20 22<br>username /home/db/file                                                                                  |
| maintenance<br>scheduled-backup<br>mount remove | Removes the previously set up cron<br>job for copying the system database<br>to a remote server via mounted<br>(CIFS) drive.    | No parameters.<br>maintenance scheduled-<br>backup mount remove                                                                                          |

# TABLE 4. maintenance commands

| Command                                        | Description                                                                                                    | Parameters and Examples                                                                                                    |
|------------------------------------------------|----------------------------------------------------------------------------------------------------|----------------------------------------------------------------------------------------------------|
| maintenance<br>scheduled-backup<br>mount setup | Sets up a cron job to copy the<br>system database via mounted (CIFS)<br>drive to a remote server.                                                                                                    | [Username for the remote<br>drive] [Password for the<br>remote drive] [Path to mount]<br>[Path within the mount to the<br>backup directory] [Type of<br>drive, like cifs]                                                                                                    |
|                                                |                                                                                                    | <pre>maintenance scheduled-<br/>backup mount setup<br/>username password path/to/<br/>mount mount/backupdir cifs</pre>                                                                                                    |
| maintenance                                    | Removes the previously set up cron                                                                                                    | No parameters.                                                                                                    |
| scheduled-backup                               | job for copying the system database to a remote server via SCP.                                                                                                    | maintenance scheduled-<br>backup scp remove                                                                                                    |
| maintenance<br>scheduled-backup<br>scp setup   | Sets up a cron job to copy the<br>system database via SCP to a<br>remote server.<br>The [pattern for the cron schedule]<br>parameter uses traditional cron<br>format, consisting of 5 fields;<br><minute><hour><day_of_the_mon<br>th&gt;<month_of_the_year><day_of_t<br>he_Week&gt;.</day_of_t<br></month_of_the_year></day_of_the_mon<br></hour></minute> | [IP address or hostname of<br>the remote server] [Remote<br>port number] [Remote<br>username] [Path to the<br>remote system to place the<br>backup file] [Pattern for the<br>cron schedule]<br>maintenance scheduled-<br>backup scp setup<br>172.16.4.20 22 username /<br>path/to /file<br>00**3 |

#### TABLE 4. maintenance commands

## replication commands

The replication commands are designed for members of the support team to use for troubleshooting. Customers would typically not be required to run these commands unless requested by the support team.

31

#### Note >>

In most cases, gathering log data through the ES Admin UI, *Collect Replication Logs* button, is sufficient for troubleshooting purposes.

| Command                   | Description                                                                 | Parameters and Examples                                           |
|---------------------------|-----------------------------------------------------------------------------|-------------------------------------------------------------------|
| replication force-        | Forces the removal of the                                                   | No parameters.                                                    |
| cleanup                   | replication setup.                                                          | replication force-cleanup                                         |
| replication<br>replicator | Perform an operation on the replication server.                             | [start][stop][restart][status][offline]<br>[online]               |
|                           |                                                                             | replication replicator restart                                    |
|                           |                                                                             | or                                                                |
|                           |                                                                             | replication replicator status                                     |
| replication show-         | Displays the state of the                                                   | No parameters.                                                    |
| cluster                   | cluster.                                                                    | replication show-cluster                                          |
| replication show-         | Show log.                                                                   | No parameters.                                                    |
| log                       |                                                                             | replication show-log                                              |
| replication trepctl       | replication trepctlPerforms an operation on a<br>service (ex. alpha, bravo, | [FQDN of the server node][service<br>name][status/online/offline] |
| charlie).                 | charlie).                                                                   | replication trepctl                                               |
|                           |                                                                             | test23.company.net alpha status                                   |
|                           |                                                                             | or                                                                |
|                           |                                                                             | replication trepctl                                               |
|                           |                                                                             | <pre>test23.company.net bravo offline</pre>                       |
| replication               | Displays whether replication                                                | No parameters.                                                    |
| validate-cluster          | r can be set up on this server.                                             | replication validate-cluster                                      |
|                           | <b>Note:</b> This command should only be used before replication is set up. |                                                                   |

# TABLE 5. replication commands

#### show commands

The **show** commands display the current configuration.

#### TABLE 6. show commands

| Command                 | Description                                  |
|-------------------------|----------------------------------------------|
| show config             | Shows currently operating configuration.     |
| show date               | Shows current date.                          |
| show logs               | Shows application and server logs.           |
| show logs apache-access | Shows contents of Apache server access logs. |
| show logs apache-error  | Shows contents of Apache server error logs.  |
| show logs application   | Shows contents of JBoss logs.                |
| show logs config        | Shows contents of config log.                |
| show proxy              | Shows HTTP proxy information.                |
| show timezone           | Shows currently configured timezone.         |

# support commands

The **support** commands enable or disable the support tunnel.

#### TABLE 7. support commands

| Command                               | Description                                                                                                    |
|---------------------------------------|----------------------------------------------------------------------------------------------------|
| support activate-ui-recovery          | Activates a temporary password to allow you to log into the ES Admin UI. This command requires the <i>service</i> password.   |
|                                       | The recovery user credentials are only valid for 5 minutes.                                                                   |
| support apply-patches                 | Applies patches for the current version. The system will reboot.                                                              |
| support benchmark                     | Perform CPU and disk IO tests.                                                                                                |
| support clean-disk                    | The ES runs a clean-disk script on a schedule.<br>This command allows an administrator to<br>clean up the jboss.log manually. |
| support db                            | Allows you to log into the database. The password for this command is only available to support staff.                        |
| support disable-support-tunnel-access | Stops support tunnel.                                                                                                    |
| support enable-support-tunnel-access  | Starts support tunnel on port 8022.                                                                                           |
| support reset-schema-version          | Sets the database schema version to 1.                                                                                        |

33

| Command                           | Description                                       |
|-----------------------------------|---------------------------------------------------|
| support restore-https-certificate | Resets HTTPS to self-signed certificate.          |
| support shrink-database           | Moves application data to the database partition. |
| support view-schema-version       | Lists the status of the database schema version.  |

#### TABLE 7. support commands

#### system commands

The **system** commands control system operations.

#### Note >>

If the boot password requirement has been set, you must enter a password to complete these commands.

#### TABLE 8. system commands

| Command         | Description                                             |
|-----------------|---------------------------------------------------------|
| system reboot   | Reboots system.                                         |
| system restart  | Restarts the JBoss and Apache servers.                  |
| system shutdown | Shuts down the system.                                  |
|                 | This command requires VMware access to boot the system. |

## **Password Recovery**

#### **How To Recover Admin UI Password**

If you are locked out of the ES Admin UI, you can log in via SSH and use the **activate-uirecovery** command from the service account. This activates a temporary password for a short time period to allow you to log into the ES Admin UI and set up a new Administrator account, or reset a password for an existing account.

#### **How To Recover Service Password**

If you are locked out of the service account, you can log in via SSH to a *Recovery* account.

#### Note >>

You must contact Cloudpath Networks to obtain a recovery password.

To receive a recovery password for the service account, you must provide the System Identifier and current ES version on your system.

## How To Find Your System Identifier

- **1**. Log into the ES Admin UI.
- 2. Go to Administration > Advanced > Admin Console Link.
- 3. The System Identifier is listed on the Administrative Console Linkage page.

#### FIGURE 23. System Identifier

| Admi | Idministrative Console Linkage |                                                                                                    |                   |                       |  |
|------|--------------------------------|----------------------------------------------------------------------------------------------------|-------------------|-----------------------|--|
|      | Server:<br>Link Ectablished    | Server: https://bvt.cloudpath.net<br>bliebed: Vas since.01/08/2014_1038<br>entifier: {000000-6E048D52-1A79-5252-DEF5-C53B22F45969-DEA24B60-19EF-2DBA-FF10}<br>< state: Connected Refresh |                   |                       |  |
|      | System Identifier:             |                                                                                                    |                   |                       |  |
|      | LINK State:                    |                                                                                                    |                   |                       |  |
|      | Networks                       | Status                                                                                                    | Server            | Network               |  |
|      |                                | ۷                                                                                                    | Enroliment System | BVT ES With TLS       |  |
|      |                                | ٨                                                                                                    | Test Wizard Only  | BVT Wizard with TLS   |  |
|      |                                | ٨                                                                                                    | Test Wizard Only  | Wizard Only With PEAP |  |

# **How To Find Your Current ES Version**

- 1. Go to Administration > System > System Services > Application component.
- 2. The ES build version is listed in the Version field.

FIGURE 24. Current ES Version

| • | Component:                                    | Application                          |  | ÛĢ      |  |
|---|-----------------------------------------------|--------------------------------------|--|---------|--|
|   |                                               | Status: Running<br>Version: 3.0.1833 |  |         |  |
|   | iO                                            | S Certificate                        |  |         |  |
|   |                                               | Public Key: Missing                  |  |         |  |
|   |                                               | Private Key: Missing                 |  |         |  |
|   |                                               | Chain: Missing                       |  |         |  |
|   | Log Level: Normal Debug Downloads: Log Backup |                                      |  |         |  |
| ۲ | Component:                                    | Web Server                           |  | U 🖉 🗘 🖓 |  |
| ۲ | Component:                                    | RADIUS Server                        |  | ٢       |  |
| ۲ | Component:                                    | Network                              |  |         |  |
| ۲ | Component:                                    | SSH                                  |  | ٩       |  |
| ۲ | Component:                                    | Support Tunnel                       |  | Q       |  |
| ۲ | Component:                                    | Outbound Email                       |  | J       |  |
| ۲ | Component:                                    | Outbound SMS                         |  | J       |  |
| ۲ | Component:                                    | Logs                                 |  | O I     |  |
| ۲ | Component:                                    | Replication                          |  | 0.1     |  |

See About Cloudpath for information about contacting Support.

# Terminology

## TABLE 9. Enrollment System Terminology

| Term                              | Definition                                                                                                    |
|-----------------------------------|----------------------------------------------------------------------------------------------------|
| Admin Console Link                | The URL that the Enrollment System uses to communicate with the XpressConnect Licensing Server.                                                                                                    |
| Administrator                     | An administrator role whose login credentials allow them to access<br>all aspects of the Enrollment System, including permission to add,<br>edit, delete, or reset passwords for other administrators.                                                                  |
| Certificate signing request (CSR) | An unsigned copy of your certificate, which can be signed by a trusted CA and used to generate a certificate.                                                                                                    |
| Device Configuration              | A concept used with the XpressConnect Enrollment System to group<br>configuration settings. Each network contains a single configuration<br>per operating system. A device configuration within XpressConnect<br>represents a physical network within your environment. |
| ESXi Server                       | An enterprise-level computer virtualization product offered by VMware, Inc.                                                                                                    |

| Term                               | Definition                                                                                                    |
|------------------------------------|----------------------------------------------------------------------------------------------------|
| Fault Tolerance                    | Fault Tolerance (FT) provides continuous availability for applications<br>in the event of server failures by creating a live shadow instance of a<br>virtual machine that is in virtual lockstep with the primary instance.         |
| HTTPS certificate                  | Also called an SSL certificate, or web server certificate, an HTTPS certificate allows you to host secure pages on your website.                                                                                                    |
| OVA File                           | The Enrollment System build package is deployed as an open virtualization archive (OVA) file, which is a TAR file with the OVF directory inside.                                                                                    |
|                                    | <ul> <li>Open Virtualization Format (OVF) is an open standard for<br/>describing a virtual machine template.</li> </ul>                                                                                                    |
|                                    | <ul> <li>Open Virtualization Archive (OVA) is an open standard to<br/>package and distribute these templates.</li> </ul>                                                                                                    |
| OVF Template                       | OVF templates allow you to create virtual appliances that can be<br>imported by other users. You can deploy an OVF template from any<br>local file system accessible from a vSphere Client machine, or from a<br>remote web server. |
| Provisioning (Thin or<br>Thick)    | Provisioning is a systems management process that creates a new virtual machine (VM) on a physical host server and allocates computing resources to support the VM.                                                                 |
|                                    | <ul> <li>Thin provisioning - Optimizes storage utilization by allocating<br/>storage space in a flexible on-demand manner.</li> </ul>                                                                                               |
|                                    | <ul> <li>Thick provisioning - Large amount of storage space is provided<br/>in advance in anticipation of future storage needs.</li> </ul>                                                                                          |
| Virtual Appliance                  | A pre-configured virtual machine that includes a pre-installed guest operating system and other software.                                                                                                    |
| VMware Client                      | An interface that allows users to connect remotely to VMware server from any PC.                                                                                                    |
| VMware Server                      | A virtualization layer run on physical servers that abstracts processor, memory, storage, and resources into multiple virtual machines.                                                                                             |
| XpressConnect<br>Enrollment System | The workflow configuration application for XpressConnect.                                                                                                    |
| XpressConnect Wizard               | The network access wizard provided to users to automate network access.                                                                                                    |

# TABLE 9. Enrollment System Terminology (continued)

# **Additional Documentation**

You can find detailed information in the Enrollment System configuration guides, located on the left-menu *Support* tab of the ES Admin UI.

# **About Cloudpath**

Cloudpath Networks, Inc. provides software solutions and services that simplify the adoption of standards-based security, including WPA2-Enterprise and 802.1X, in diverse BYOD environments. Our goal is to make secure as simple as insecure; simple for network administrators to deploy and simple for users to access.

To learn more about the XpressConnect Enrollment System and how it can simplify your wireless environment, visit <u>www.cloudpath.net</u> or contact a Cloudpath representative.

If you need technical assistance, discover a bug, or have other technical questions, email support at support@cloudpath.net.

# **Contact Information**

General Inquiries:info@cloudpath.net Support:support@cloudpath.net Sales:sales@cloudpath.net Media:media@cloudpath.net Marketing:marketing@cloudpath.net Phone:+1 303.647.1495 (US) +1 866.472.6053 (US) +44 (01) 161.261.1400 (UK) Fax:+1 760.462.4569 Address:1120 W 122nd Ave, Suite 302 Westminster, CO 80234 USA